| 下記の内容でよろしいですか?   |                                                                                                    | <u>戻る</u>                                               |
|------------------|----------------------------------------------------------------------------------------------------|---------------------------------------------------------|
| カンファレンスルーム名      | テストカンファレンス                                                                                                    |                                                         |
| カンファレンスの主旨       | このカンファレンスはテストです。                                                                                                    | 確認画面が表示されます。                                            |
| 主催者              | 村永 文学                                                                                                    | 「作成する」ボタンをクリックし                                         |
| 参加用バスワード         | bx7i8i                                                                                                    | ます。                                                     |
| e-mail送付オブション    | 新規および自分のメッセージへの返信があった場合のみ、メールが届くようにする。                                                                                                |                                                         |
|                  | 作成                                                                                                    | 198                                                     |
| カンファレンスルーム名      | テストカンファレンス<br>このカンファレンスはテストです。                                                                                                    | 「カンファレンス ID」<br>と、                                      |
| カンファレンスの主旨       | このカンファレンスはテストです。                                                                                                    | と、                                                      |
| 主催者              | 村永 文学                                                                                                    | 「参加用パスワード」                                              |
| e-mail送付オブション    | 新規および自分のメッセージへの返信があった場合のみ、メールが届くようにする。                                                                                                | が表示されます。                                                |
| *カンファレンスに参<br>カ: | カンファレンスID 1010   カンファレンス参加用バスワード bx7i8i   かしていただくのに、カンファレンスID及びカンファレンス参加用バスワードが必要です。<br>ンファレンスID及びカンファレンス参加用バスワードを控えてください。 カンファレンス一覧へ | カンファレンス室に参加して<br>ほしい医療従事者会員に、こ<br>の情報をメール等で知らせて<br>下さい。 |

## ③カンファレンス室に参加する。

| ■ ITKart                                                           | e カンファレンス<br>カンファレンスルームの作成 図カンファレンスルームへ参加<br>能検証用カンファ室                                              | 既に作成されたカン<br>ITKarte カンファレン<br>「カンファレンスルー<br>をクリックします。 | √ファレンス室に参加するには、<br>✓ストップページの<br>−ムへ参加」                                                                       |
|--------------------------------------------------------------------|----------------------------------------------------------------------------------------------------|--------------------------------------------------------|----------------------------------------------------------------------------------------------------|
| カンファレンスのID及び<br>カンファレンスD<br>カンファレンス用パスワード                          | バスワードを入力してください。<br>1010<br>bx7i8i                                                                   | 確認する                                                   | カンファレンス室を作成した<br>医療従事者会員(管理者)か<br>ら、カンファレンス ID と、<br>参加用パスワードを開示して<br>もらい、左記画面で入力し、<br>「確認する」ボタンをクリックし<br>ます |
| こちらのカンファレンスで間違いないですか?<br>参加される場合は、メールオブションを選択後、「参加する」を クリックしてください。 |                                                                                                    |                                                        | 。<br>「e-mail 送付オプション」                                                                                        |
| カンファレンスID                                                          | 1010                                                                                                |                                                        | を選択し、<br>「参加する」ボタンをクリックし<br>ます。                                                                              |
| カンファレンスルーム名                                                        | テストカンファレンス                                                                                          |                                                        |                                                                                                    |
| カンファレンス主催者                                                         | 村永 文学                                                                                               |                                                        |                                                                                                    |
| e-mail送付オプション                                                      | ※新規・返信時のメール送付設定です。個人ごとの設定になります。<br>Cメッセージが投稿されたら、すべてメールが届くようにする。<br>● 自分のメッセージへ返信があった場合のみ、メールが届くように | <del>する</del> 。                                        |                                                                                                    |
|                                                                    |                                                                                                    | 参加する                                                   |                                                                                                    |